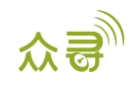

# A91 客流量传感器

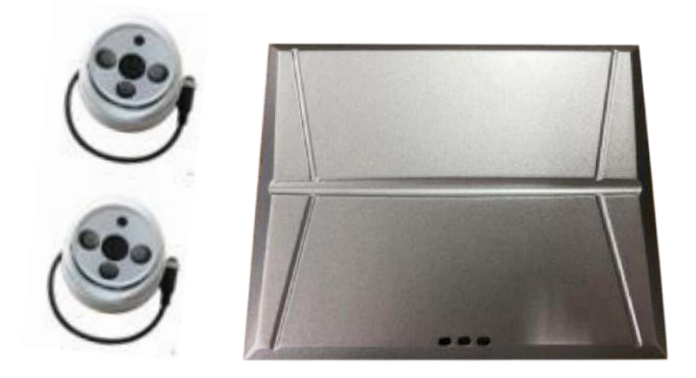

# 用户手册

## 适用型号: T366G

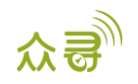

## 文档记录

| 文档名称 | A91客流量传感器用户手册 |      |            |  |  |  |  |
|------|---------------|------|------------|--|--|--|--|
| 适用固件 | T366G_Y15V216 | 创建日期 | 2019-02-12 |  |  |  |  |
|      |               | 更新日期 | 2019-12-13 |  |  |  |  |
| 文档类型 | 配件用户手册        | 总页数  | 17         |  |  |  |  |
| 版本   | V1.1          | 私密性  | 外部文档       |  |  |  |  |

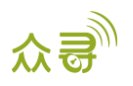

## 目录

| 1  | 版权与免责声明                              | - |
|----|--------------------------------------|---|
| 2  | 产品功能                                 | - |
|    | 2.1 产品功能 4 -                         | - |
|    | 2.2 功能介绍                             | - |
| 3  | 客流量计数器与配件                            | - |
| 4  | 规格参数66-                              | - |
| 5  | 安装方法 6 -                             | - |
|    | 5.1 A91 客流量传感器与 T366G 的连接方法 6 -      | - |
|    | 5.2 A91 客流量传感器的安装方法 7 - 7 -          | - |
|    | 5.2.1 客流量计数器的安装 7 - 7 -              | - |
|    | 5.2.2 延长线的安装 7 - 7 -                 | - |
|    | 5.2.3 开关门信号线安装 8 -                   | - |
|    | 5.2.4 摄像头安装9-9-                      | - |
|    | 5.2.5 组合安装 10 -                      | - |
| 6  | A91 客流量传感器调试 11 - 11 -               | - |
|    | 6.1 A91 客流量传感器上电运行状态 11 -            | - |
|    | 6.2 APC 行车助手调试工具 11 -                | - |
|    | 6.3 对设备摄像头角度进行调试 12 -                | - |
| 7  | 连接 Meitrack Manager 进行配置 13 -        | - |
|    | 7.1 选择外设 13 -                        | - |
|    | 7.2 配置 GPRS 事件上传 13 -                | - |
| 8  | 设置设备计数清零14-                          | - |
|    | 8.1 设备清零方式 14 -                      | - |
|    | 8.2 BAE-指令设置 A91 参数(SMS/GPRS) 14 -   | - |
| 9  | 查看 MS03 平台报表 15 -                    | - |
|    | 9.1 查看乘客流量统计报表 15 -                  | - |
|    | 9.2 查看报警报表 15 -                      | - |
| 10 | 0 A91 客流量传感器的 GPRS 协议(基于 T366G) 17 - | - |

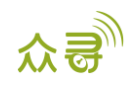

## 1版权与免责声明

深圳市美力高集团有限公司版权所有 Copyright © 2019 MEITRACK。

C meitrack , 众歌与 ●为深圳市美力高集团有限公司及其子公司注册商标。

本用户手册的内容不定期更新无需提前通知。

本用户手册未经美力高(MEITRACK)书面授权不能进行任何目的的复制,任何方式的传播与转载,包括影印本及音视频。

美力高(MEITRACK)公司不对因为使用或不会使用,或使用不当此产品及文件所引起的直接的,间接的,特殊的,附带的,或者由之所引起的损失(包括但不限于经济损失,个人损伤,财物及资产的损失)承担责任。

## 2 产品功能

### 2.1 产品功能

- 前/后门上/下车人数统计
- 前/后门上/下车总人数统计
- 车上剩余总人数统计
- 前/后门摄像头遮挡报警
- 前/后门摄像头恢复报警
- 前/后门摄像头异常报警(摄像头断开连接)
- 前/后门摄像头异常恢复报警(摄像头连接正常)

#### 2.2 功能介绍

A91客流量传感器基于机器视觉技术,采用非接触方式对客流量进行统计,利用汽车级图像传感器采集乘 客头肩信息,在收到开门信号后通过模式识别技术对上下车的乘客进行计数,在关门后通过T366G将所统计的 人数信息和定位信息等上传至后端服务器平台,实现对每个站点和线路的客流量进行统计分析功能,为乘车 线路的配置和车辆调度提供数据支撑。该装置可安装在公共汽车、地铁、火车、轮船、商场和建筑物等。

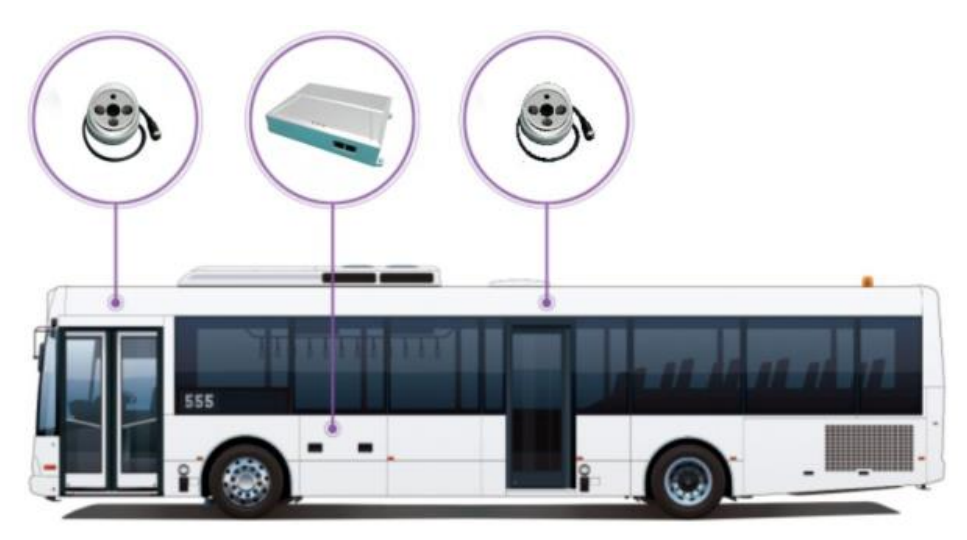

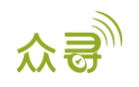

## 3 客流量计数器与配件

| 名称                 | 数量 | 图片 |
|--------------------|----|----|
| 客流量计数器             | 1  |    |
| 摄像头                | 2  |    |
| 主线束                | 1  |    |
| 电源线                | 1  |    |
| 开关门信号线             | 2  |    |
| 4pin 航空接口延长线 (15m) | 2  |    |

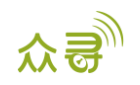

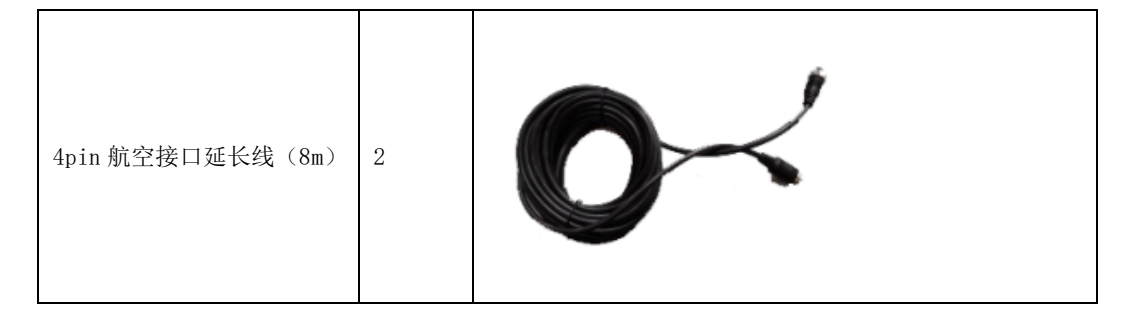

## 4规格参数

| 项目         | 描述                     |
|------------|------------------------|
| 客流量计数器重量   | 600 g                  |
| 客流量计数器尺寸   | 200. 3*146. 5*41. 3mm  |
| 客流量计数器工作电压 | 9V-36V DC(推荐值 24V)     |
| 客流量计数器工作电流 | 300mA                  |
| 客流量计数器工作功率 | 7.56W(输入电压 24V)        |
| 摄像头尺寸      | 38*38mm                |
| 摄像头工作电压    | 12V                    |
| 摄像头工作电流    | 40mA(白天); 140mA (夜晚)   |
| 摄像头工作功耗    | 0.84W(白天); 3.24W (夜晚)  |
| 工作温度       | -40~85°Ci              |
| 工作湿度       | 0 % ~ 95 %             |
| 波特率        | 115200 bps             |
| 被测客流速度     | <10m/s (小于 2m/s 准确率较高) |
| 人数统计精度     | 92%                    |

## 5 安装方法

5.1 A91 客流量传感器与 T366G 的连接方法

| T366G    |                       | A91 客流量计数器 |
|----------|-----------------------|------------|
| 电源       |                       | 电源         |
| GND      |                       | GND        |
| RS232 TX | $\longleftrightarrow$ | RS232 RX   |
| RS232 RX | $\longleftrightarrow$ | RS232 TX   |

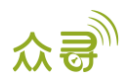

#### 5.2 A91 客流量传感器的安装方法

#### 5.2.1 客流量计数器的安装

需针对不同车型,选择合适位置安装,建议安装位置选取在驾驶员座椅后方、远离潮湿的环境并置于具 有一定防护性能的铁柜中,防止非维护人员随意触摸,同时将主线束和电源线安装到客流量计数器上。 下图为客流量计数器背部:

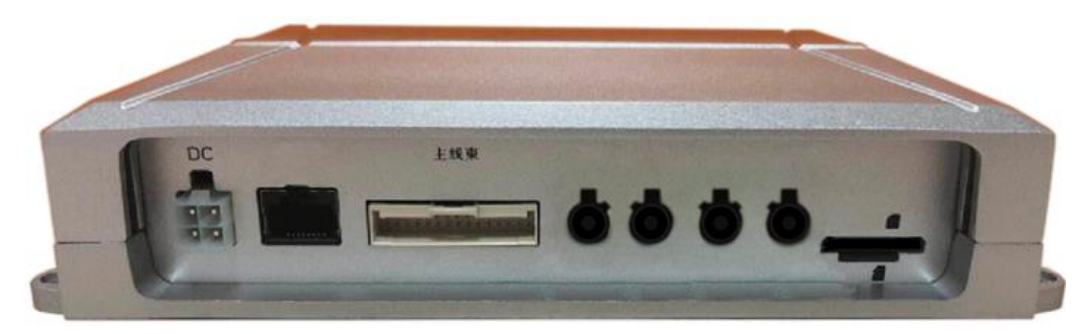

备注: 客流量计数器我们暂时只用到电源接口和主线束接口,其它接口为预留接口,暂未开发。

客流量计数器只需要连接12V/24V的直流电源,通过主线束连接摄像头、车门和T366G的RS232接线(主线 束己贴有各个接线标签),当设备检测到开门信号时开始计数;检测到关门信号时,设备结束计数,并将统 计结果上传至后台。下表为DC和主线束的介绍:

| 接口  | 接线名称         | 描述                                   |
|-----|--------------|--------------------------------------|
| DC  | 电源(红)        | 输入电源电压为 12V 或者 24V,为 A91 客流量传感器供电    |
|     | 地线 (黑)       | 接地线                                  |
|     |              | 连接 ACC, 当 ACC 关闭后设备延时并自动休眠功能: 当设备检测到 |
|     | ACC (畫)      | ACC 关闭后,可以延时5分钟,并自动进入休眠功能,在 ACC 打    |
|     | ACC(页)       | 开后,再次进入工作模式,既保证客流统计的准确性,也保证了设        |
|     |              | 备工作的低功耗节能。                           |
| 主线束 | 接客流摄像头(前门)   | 可通过 4pin 航空接口延长线(8m)与前门的摄像头连接        |
|     | 接客流摄像头(后门)   | 可通过 4pin 航空接口延长线(15m)与后门的摄像头连接       |
|     | 接前门开关门       | 可通过 4pin 航空接口延长线(8m)与前门的开关门信号线连接     |
|     | 接后门开关门       | 可通过 4pin 航空接口延长线(15m)与后门的开关门信号线连接    |
|     | 接外设 RS232 设备 | 连接 T366G 的 TX(红)、RX(蓝)和 GND(黑)       |
|     | 接外设 RS485 设备 | 预留接口,暂未开发                            |

#### 5.2.2 延长线的安装

延长线的作用是连接摄像头与客流量计数器、连接开关门信号线与客流量计数器。

延长线布线建议采用走暗线的方式(例如从车辆本身通风通道中布局延长线),尽量不要将延长线裸露 在外,每扇车门风道上都有一组延长线,其中一根接摄像头,一根接开关门信号线,为防止接错,延长线上 都贴有相应标签。

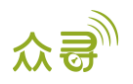

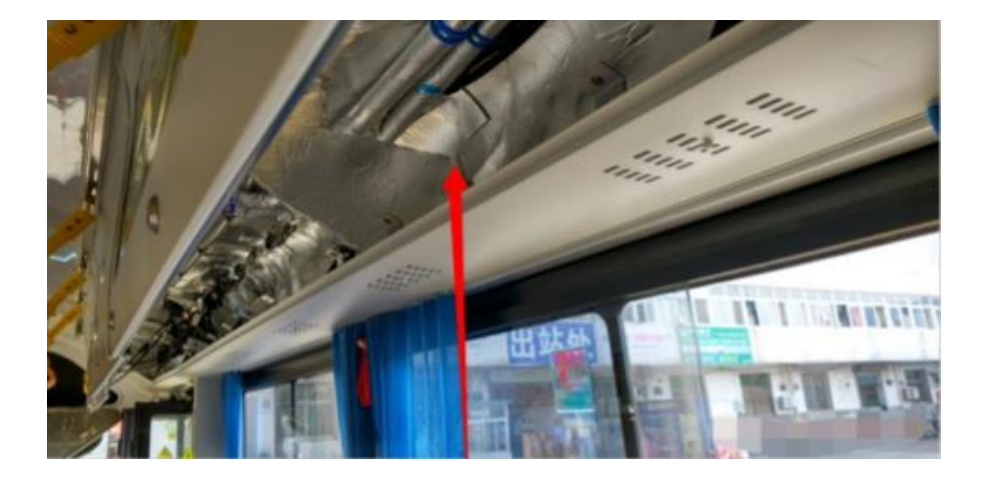

## 5.2.3 开关门信号线安装

安装开关门信号线,使用配件里面的3pin开关门信号线,引脚定义见下图a所示:

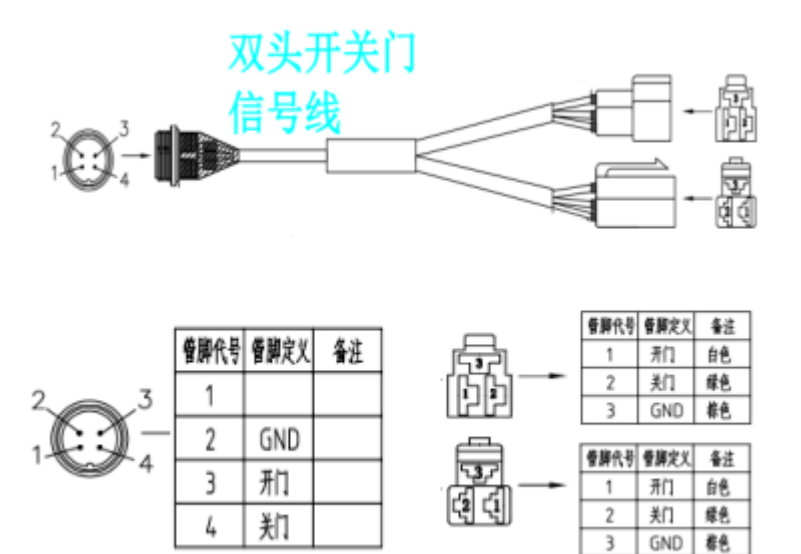

大多数车上的开关门是用气阀来控制的,气阀的控制端有3个pin脚,分别是开门、关门和地,对应开关门 信号线的3个管脚。将车门上气阀控制线上的3pin连接端口分开,将其两端的公母端口分别对接开关门信号线上 的公母接口,如下图所示:,

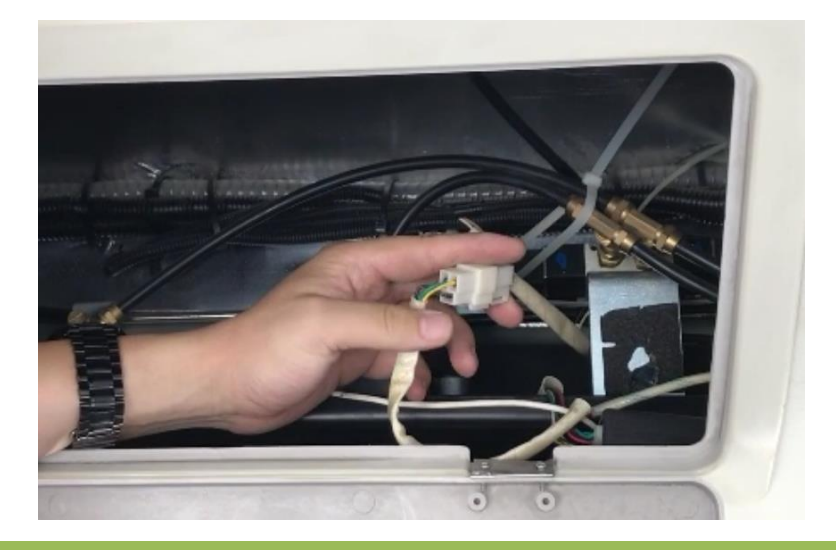

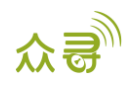

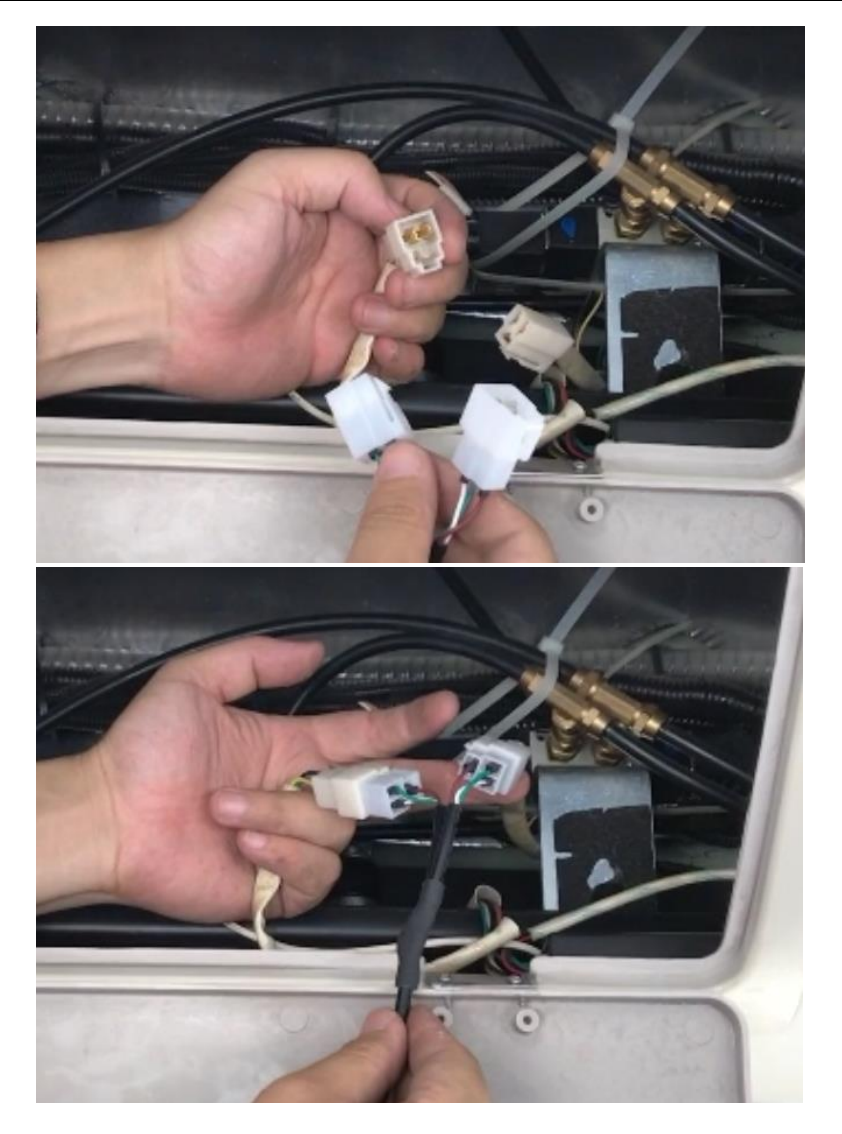

## 5.2.4 摄像头安装

安装摄像头:上下车门处各需要安装一个摄像头,摄像头距离车厢底部2.2m左右。水平位置位于车门上部的中间,距离玻璃门A~0.5m的位置安装。

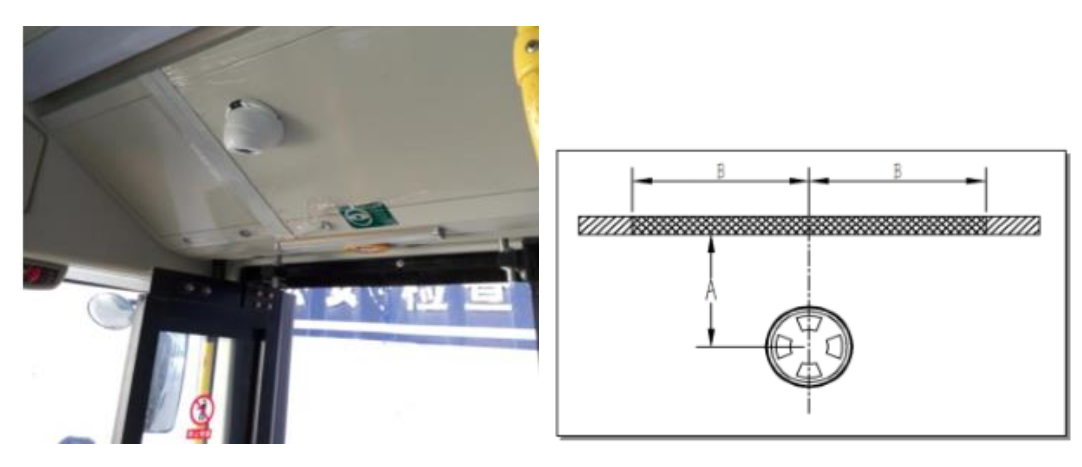

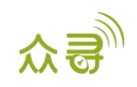

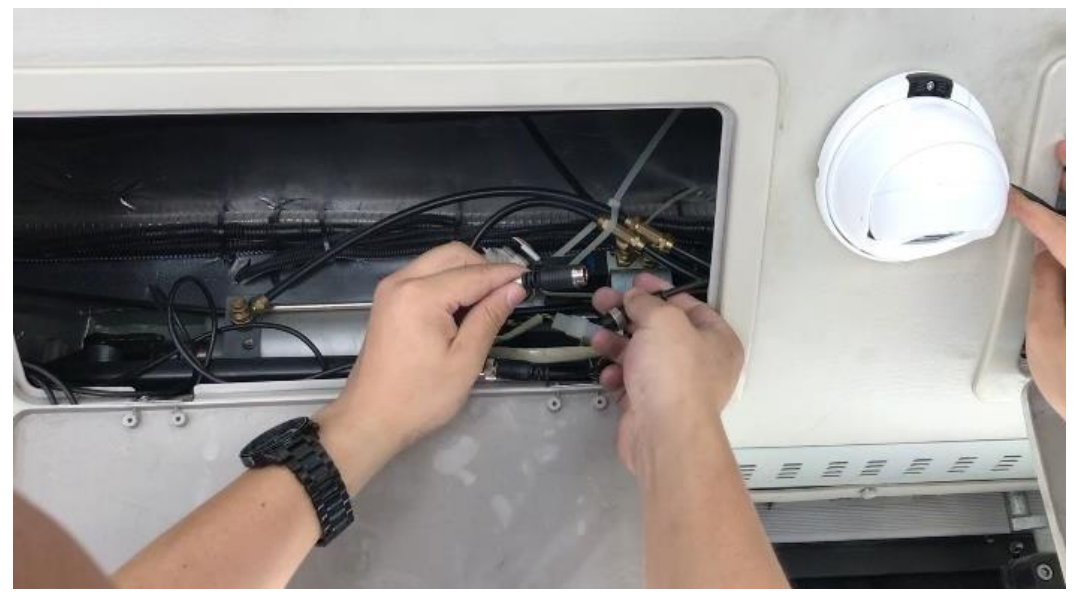

根据摄像头位置开四个 Φ3.0 的孔,用 Φ4.0 的自攻螺丝固定摄像头底座,摄像头连接线不要裸露在 外部,调节摄像头水平朝下,光敏朝向车内。

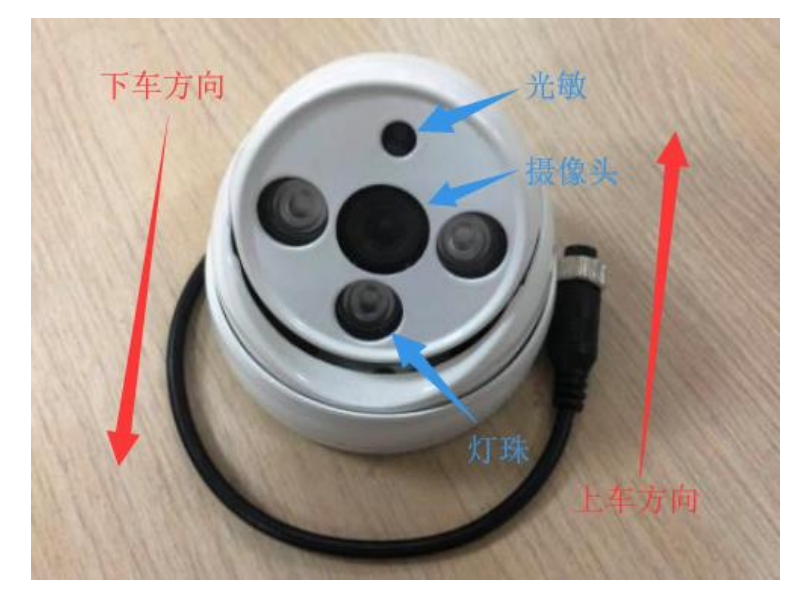

## 5.2.5 组合安装

将各个安装好的部件分别连接到主控制器上,如此安装完成。

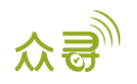

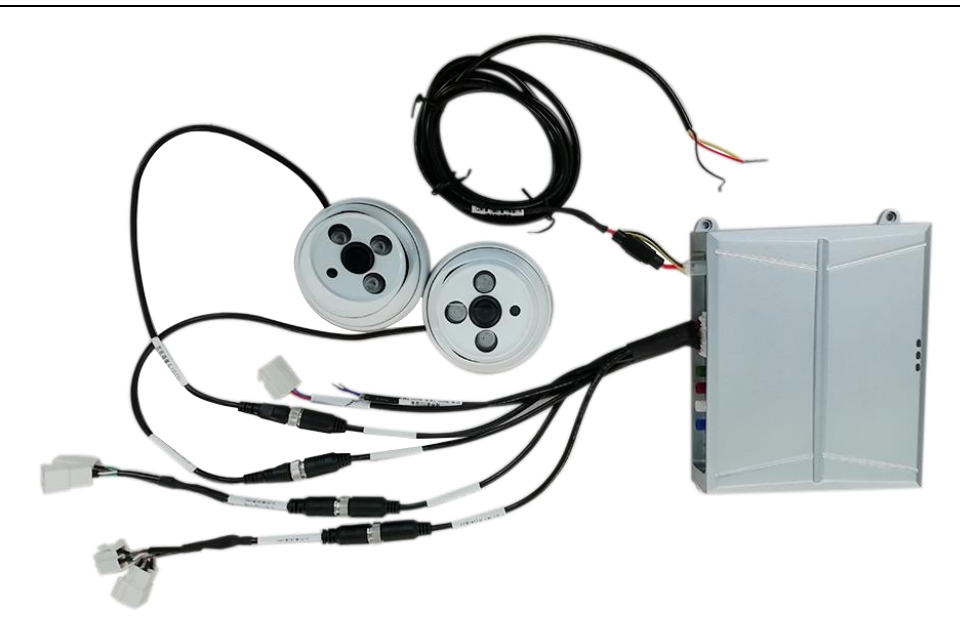

## 6 A91 客流量传感器调试

#### 6.1 A91 客流量传感器上电运行状态

| 红色指示灯 |               |
|-------|---------------|
| 常亮    | 接通电源          |
| 熄灭    | 断开电源或设备进入休眠状态 |
| 黄色指示灯 |               |
| 闪烁    | 设备正在启动        |
| 常亮    | 设备已启动完成       |
| 熄灭    | 断开电源或设备进入休眠状态 |
| 绿色指示灯 |               |
| 闪烁    | ACC ON        |
| 熄灭    | ACC OFF       |

A91通电前,红、绿、黄三个指示灯全部为熄灭;设备通电后,红指示灯亮,绿、黄两个指示灯不亮。接上ACC,红指示灯亮,绿、黄两个指示灯闪烁,一分钟后红、黄指示灯常亮,绿指示灯闪烁;断开ACC,绿指示灯熄灭,红、黄指示灯常亮,5分钟后摄像头关闭,15分钟后所有指示灯都熄灭,A91进入休眠状态。

备注:如果客流量计数器三个指示灯一直处于熄灭状态,没有点亮过,则设备没有上电,请检查电源供 电接线问题。

#### 6.2 APC 行车助手调试工具

配置设备要求:带Wi-Fi功能的Android系统手机 A91工作状态:所调试客流量计数器需要按要求接入相对应的线束及配件,并确认设备正常工作

获取图像的操作:

1. 机器上电约1分钟后,外设Wi-Fi自动打开(程序默认开机两分钟后Wi-Fi功能自动关闭)

2. App上点击右上角"连接设备",点击对应设备号

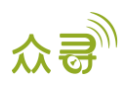

|                 | 未连接设备 | 连接设备   | <       | 设备连接      | 开始扫描 |
|-----------------|-------|--------|---------|-----------|------|
| IMEI:<br>ICCID: |       |        | TMES211 | 311170540 |      |
| <u>a</u>        |       |        |         |           |      |
| 搜索设备            |       | 周边设备查询 |         |           |      |
|                 |       | -      |         |           |      |
| 视频监控            |       | 模式切换   |         |           |      |
| *               |       | ((♣))  |         |           |      |
| 安装参数            |       | 报警查看   |         |           |      |
|                 |       |        |         |           |      |
| 音量调节            |       |        |         |           |      |
|                 |       |        |         |           |      |

3. 连接成功后,自动跳回主页。点击"视频监控",即可获取前/后摄像头图像进行调试

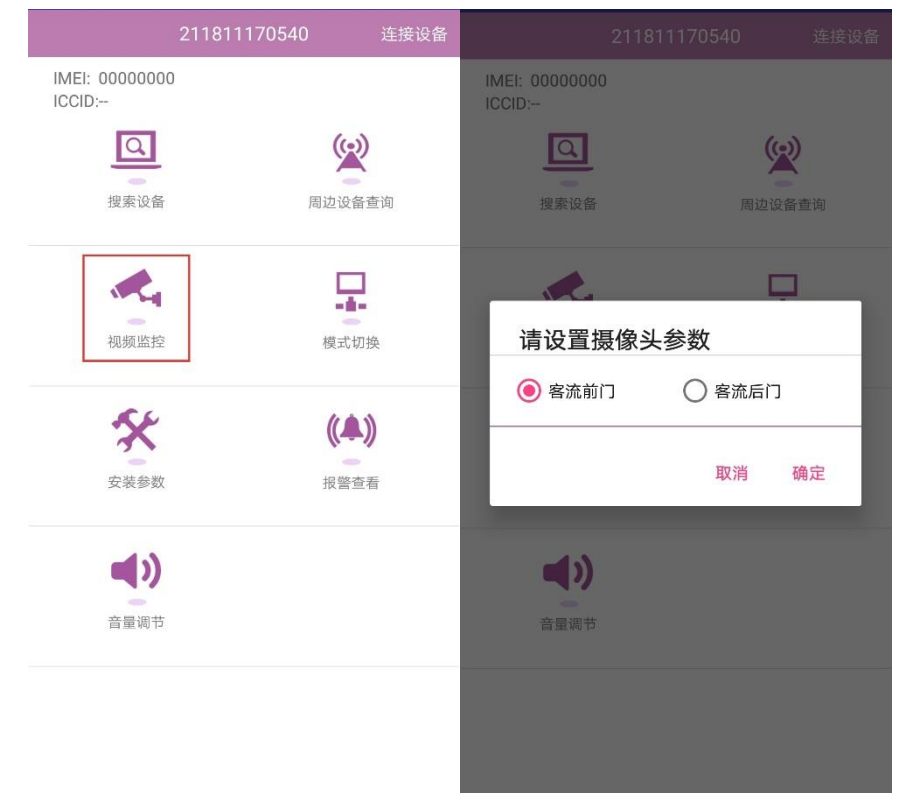

### 6.3 对设备摄像头角度进行调试

在设备正常运行状态下,此时手机APP上就会显示视频输出图像,如下图所示,车门处于图像上部,车内 处于图像下部。

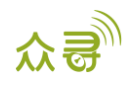

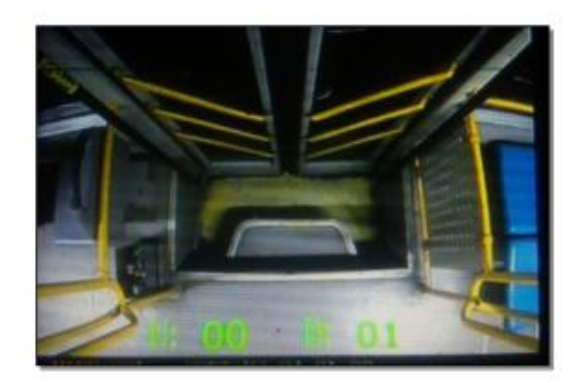

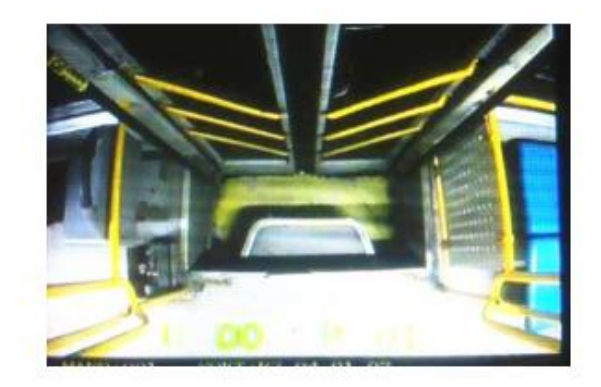

当系统输出图像全部正常之后,需要对图像的角度进行调整。首先,分别打开驾驶员位置的前后门开关 门按钮,让前后的车门处于开启状态,手机APP显示画面左上角会出现如下小白圈。并根据下图标定位置,调 整摄像头位置

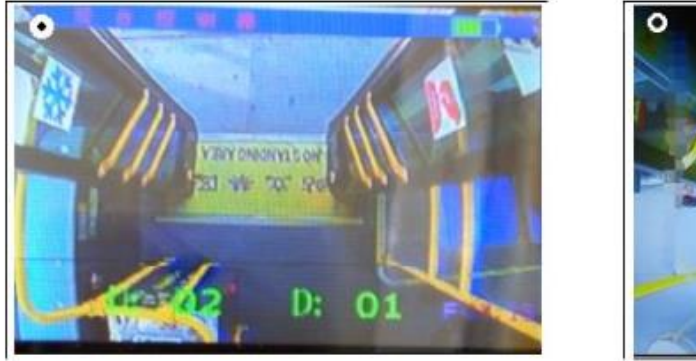

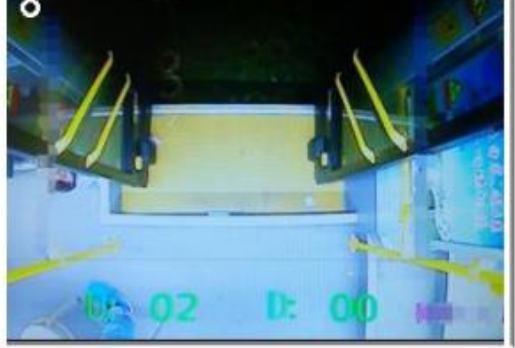

根据手机APP显示的图像,将摄像头角度调整到位后,分别按下驾驶员位置的前后门开关门按钮,让前后 车门处于关闭状态,左上角小白圈等待5-10秒会消失。如果消失成功,说明系统能够正常获取开关门信号; 如果消失未成功,说明系统开关门信号未获取成功。

## 7 连接 Meitrack Manager 进行配置

## 7.1 选择外设

外设类型设置为"定制",波特率为115200。

| -外设类型设置—  |       |    |     |        |   |
|-----------|-------|----|-----|--------|---|
| RS232 EXT | 定制  ▼ | 设置 | 波特率 | 115200 | Ŧ |

### 7.2 配置 GPRS 事件上传

设备已默认勾选"客流量传感器"事件,当A91客流量传感器检测到关门时,设备就会发送GPRS事件给平台。

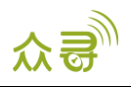

| 事件设置   |                 |    |         |           |             |      |
|--------|-----------------|----|---------|-----------|-------------|------|
| 事件     | 短信头             | 设置 | 短信 🔲 电话 | 🗌 短信 🔲 电话 | □ 短信 □ 电话 □ | GPRS |
| 加油     | Fuel Filling    |    |         |           |             |      |
| 油感脱落   | Ult-Sensor Drop |    |         |           |             |      |
| 急左转弯   | Harsh Cornering |    |         |           |             |      |
| 急右转弯   | Harsh Cornering |    |         |           |             |      |
| 输出1激活  | Out1 Active     |    |         |           |             |      |
| 输出2激活  | Out2 Active     |    |         |           |             |      |
| 输出1非激活 | Out1 Inactive   |    |         |           |             |      |
| 输出2非激活 | Out2 Inactive   |    |         |           |             |      |
| 客流量传感器 |                 |    |         |           |             | 1    |
| 急刹车    | Harsh Braking   |    |         |           |             |      |

## 8 设置设备计数清零

## 8.1 设备清零方式

设备的清零方式有3种

- 1、 重启T366G,设备计数也会清零
- 2、 指令BAE直接清空
- 3、 每天定时清空, BAE可设置(默认0点),如果要设置定时清空,首先需要设置设备的GPRS时区,可 通过众寻管家和B36指令设置GPRS时区

#### 8.2 BAE-指令设置 A91 参数(SMS/GPRS)

指令: BAE, A, B 回复: BAE, OK/<错误代码>

注释:

1、10进制字符

- 2、A:功能选择 0:清除上下车总人数; 1:设置每天定时清除上下车人数; 2:读取门状态信息
   B:参数,只有功能1需要设置参数,范围0<sup>2</sup>23
- 3、下发功能2,读取成功后,回复c,d. c:前门状态, d:后门状态,(1:开门,0:关门)
- 4、只下发指令,获取定时清除参数
- 举例: @@\28, 353358017784062,0BAE,0\*3B\r\n
- 回复: @@\28,353358017784062,BAE,OK\*3D\r\n

BAE指令MS03平台描述为设置A91参数:

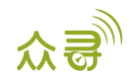

|    | T366G_客流星统计测试 | / · · · ·     | 000 |
|----|---------------|---------------|-----|
| S  | 搜索关键字 如:GPR   | S,围栏,         |     |
|    | 命令:           | 设置A91参数 ▼     |     |
|    | 选择漫游表:        | 所有参数表         |     |
|    |               |               |     |
|    | 功能选择:         | 清除上下车总人数    ▼ |     |
|    |               | 清除上下车总人数      |     |
|    |               | 设置每天定时清除上下车人数 |     |
|    |               | 读取门状态信息       |     |
|    |               |               |     |
|    |               |               |     |
|    |               |               |     |
|    |               |               |     |
|    |               |               |     |
| 32 |               |               |     |
|    |               |               |     |
|    |               | 发送命令          |     |
|    |               |               |     |

## 9 查看 MS03 平台报表

#### 9.1 查看乘客流量统计报表

点击"报表",然后点击"乘客流量统计报表(A91)",就可以查看各个时间段内的报警统计情况。

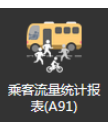

车辆每次关门,都会上传一条统计数据到平台

| 乘客流量 | 统计报表(A91)  |                     |           |               |           |      |     |    |            |     |    |     | • 8 |
|------|------------|---------------------|-----------|---------------|-----------|------|-----|----|------------|-----|----|-----|-----|
| 快捷时  | 间 🔻 从:     | 2018-12-26 🗰 00:00  | ) - 到: 20 | 018-12-27 🔟 2 | 3:59 - 一角 | 解析地址 | 💷 皆 |    |            |     |    |     |     |
| Ð    | 1714-57    | Chinasa             | ()        |               | ħ.        | ir') | Æ   | iO | in) کر اور | 認人数 | 后门 | 总人数 |     |
| 请选   | 袋建只        | GPS时间               | 位置        | 车内忌人数         | 上车        | 下车   | 上车  | 下车 | 上车         | 下车  | 上车 | 下车  | _   |
|      | T366G_9050 | 2018-12-26 09:20:21 |           | 6             | 2         | 0    | 0   | 0  | 5          | 1   | 2  | 0   | *   |
| 31   |            |                     |           |               |           |      |     |    |            |     |    |     |     |
|      |            |                     |           |               |           |      |     |    |            |     |    |     |     |
|      |            |                     |           |               |           |      |     |    |            |     |    |     | -   |
|      |            |                     |           |               |           |      |     |    |            |     |    |     |     |
|      |            |                     |           |               |           |      |     |    |            |     |    |     |     |
|      |            |                     |           |               |           |      |     |    |            |     |    |     |     |
|      |            |                     |           |               |           |      |     |    |            |     |    |     |     |
|      |            |                     |           |               |           |      |     |    |            |     |    |     |     |
|      |            |                     |           |               |           |      |     |    |            |     |    |     |     |
|      |            |                     |           |               |           |      |     |    |            |     |    |     |     |
|      |            |                     |           |               |           |      |     |    |            |     |    |     |     |
|      |            |                     |           |               |           |      |     |    |            |     |    |     |     |
|      |            |                     |           |               |           |      |     |    |            |     |    |     |     |
|      |            |                     |           |               |           |      |     |    |            |     |    |     |     |
|      |            |                     |           |               |           |      |     |    |            |     |    |     |     |
|      | T366G_9050 | 2018-12-26 09:37:26 |           | 17            | 0         | 0    | 0   | 0  | 11         | 1   |    | 0   |     |
|      |            |                     |           |               |           |      |     |    |            |     |    |     |     |
|      |            |                     |           |               |           | 0    | 0   | 0  | 4.4        | 4   | 7  | ^   |     |

巛 🔇 页 1 共4 📡 💓 🖉 显示1 - 30共116

#### 9.2 查看报警报表

点击"报表", 然后点击"报警报表", 就可以查看A91客流量外设检测到的所有报警事件, 报警事件有如下八个:

- 1. 前/后门摄像头遮挡报警
- 2. 前/后门摄像头恢复报警
- 3. 前/后门摄像头异常报警(摄像头断开连接)

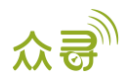

| 事件报表 |            |                                                           |                     |                       |  |
|------|------------|-----------------------------------------------------------|---------------------|-----------------------|--|
| 事件:  | □请选择报警     | ▼ 快趣的问… ▼ 从: 2018-12-26 Ⅲ 00:00 ▼ 登: 2018-12-27 Ⅲ 23:59 ▼ | 🗆 解析地址 🛛 🔍 🛃 💄      | 0                     |  |
| Θ    | 终端名        | 报告                                                        | GPS时间               | 接收时间                  |  |
| 遺    | T366G_9050 | 人流量报警(前门状态:前门出现遮挡,后门状态:后门出现遮挡,车上剩余总人数:8)                  | 2018-12-26 09:23:48 | 2018-12-26 09:23:49   |  |
| 護    | T366G_9050 | 人流量报警(前门状态:前门出现遮挡,后门状态:后门遮挡恢复,车上剩余总人数:8)                  | 2018-12-26 09:24:31 | 2018-12-26 09:24:35   |  |
| 1    |            | 人流量报警(前门状态:前门出现遮挡,后门状态:后门出现遮挡,车上剩余总人数:8)                  |                     | 2018-12-26 09:25:32   |  |
|      | T366G_9050 | 人流量报警(前门状态:前门出现遮挡,后门状态:后门摄像头异常,车上剩余总人数:8)                 | 2018-12-26 09:25:58 | 2018-12-26 09:26:02   |  |
|      |            | 人流量报警(前门状态:前门遮挡恢复,后门状态:后门摄像头异常恢复,车上剩余总人数:12)              |                     | 2018-12-26 09:27:24   |  |
|      | T366G_9050 | 人流量报警(前门状态:前门出现遮挡,后门状态:正常,车上剩余总人数:12)                     | 2018-12-26 09:28:29 | 2018-12-26 09:28:31   |  |
|      |            | 人流量报警(前门状态:前门遮挡恢复,后门状态:后门出现遮挡,车上剩余总人数:14)                 |                     | 2018-12-26 09:30:03   |  |
|      | T366G_9050 | 人流量报警(前门状态:前门出现遮挡,后门状态:后门出现遮挡,车上剩余总人数:14)                 | 2018-12-26 09:31:16 | 2018-12-26 09:31:20   |  |
|      |            | 人流量报警(前门状态:前门出现遮挡,后门状态:后门出现遮挡,车上剩余总人数:14)                 |                     | 2018-12-26 09:31:56   |  |
|      | T366G_9050 | 人流量报警(前门状态:前门遮挡恢复,后门状态:后门遮挡恢复,车上剩余总人数:15)                 | 2018-12-26 09:32:39 | 2018-12-26 09:32:45   |  |
|      |            | 人流量报警(前门状态:前门出现遮挡,后门状态:后门出现遮挡,车上剩余总人数:15)                 |                     | 2018-12-26 09:33:34   |  |
|      | T366G_9050 |                                                           | 2018-12-26 09:34:39 | 2018-12-26 09:34:45   |  |
|      |            | 人流量报警(前门状态:前门遮挡恢复,后门状态:后门摄像头异常,车上剩余总人数:17)                |                     | 2018-12-26 09:36:44   |  |
|      | T366G_9050 | 人流量报警(前门状态:正常,后门状态:后门摄像头异常,车上剩余总人数:17)                    | 2018-12-26 09:37:26 | 2018-12-26 09:37:28   |  |
|      |            | 人流量报警(前门状态:前门摄像头异常,后门状态:后门摄像头异常,车上剩余总人数:17)               |                     | 2018-12-26 09:37:41   |  |
|      | T366G_9050 | 人流量报警(前门状态:前门摄像头异常,后门状态:后门摄像头异常,车上剩余总人数:17)               | 2018-12-26 09:37:47 | 2018-12-26 09:37:48   |  |
|      |            | 人流量报警(前门状态:前门摄像头异常,后门状态:后门摄像头异常,车上剩余总人数:17)               |                     | 2018-12-26 09:37:56   |  |
|      | T366G_9050 | 人流量报警(前门状态:前门摄像头异常,后门状态:后门摄像头异常恢复,车上剩余总人数:17)             | 2018-12-26 09:38:38 | 2018-12-26 09:38:43   |  |
|      |            | 人流量报警(前门状态:前门摄像头异常,后门状态:正常,车上剩余总人数:17)                    |                     | 2018-12-26 09:39:44 🔫 |  |
|      | •          | III                                                       |                     | ÷.                    |  |
|      | 《 〈 页 1    | 共8 入 入 亿 显示1 - 30共233                                     |                     | 示驾驶员和车牌号              |  |

## 4. 前/后门摄像头异常恢复报警(摄像头连接正常)

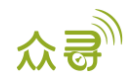

## 10 A91 客流量传感器的 GPRS 协议(基于 T366G)

\$\$<数据包标识符><数据长度>,<IMEI>,<指令类型>,<事件代码>,<(-)纬度>,<(-)经度>,<日期和时间>,<定位 状态>,<卫星 个数>,<GSM 信号强度>,<速度>,<方向>,<水平定位精度>,<海拔高度>,<里程数>,<运行时间>,<基 站信息>,<输入输出口状 态>,<模拟量输入口值>,<A91 内容(事件辅助消息)>,<定制数据>,<协议版本 V>,<油 量百分比>,<温度传感器编号1温度值|温度传感器 编号2温度值|……温度传感器编号n温度值>,<最大加速 度值>,<最大减速度值>,<\*检验码>\r\n

#### 备注:

若需了解除 A91 相关内容以外的更多协议细节,请查看协议文档 MEITRACK\_T366G\_GPRS\_通讯协议 A91 (人流量传感器)相关内容只会在事件 117 上出现。 英文逗号","为数据的分段字符,类型为 ASCII 码 (十六进制体现为 0x2C); 编写指令时无需添加"<"和">",它只是便于理解的说明。 所有多字节数据必须符合规则:高字节在前,低字节在后。 GPRS 数据包流量大小约为 160 字节。终端上报的 GPRS 数据报文详细描述:

| 事件                                                       | 描述                                                                                                    | 举例                                         |
|----------------------------------------------------------|----------------------------------------------------------------------------------------------------|--------------------------------------------|
| A91_人流<br>量 议 (17) 2 2 2 2 2 2 2 2 2 2 2 2 2 2 2 2 2 2 2 | <ul> <li>A91,人流量上传协议</li> <li>格式: A B C D E F G H I J K L,均为16进制字符形式</li> <li>A:表示版本,目前固定为"01"</li> <li>B:表示前门状态。"00":正常,"01":前门出现遮挡,"02":前门遮挡恢复,"03":前门摄像头异常,"04":前门摄像头异常</li> <li>恢复</li> <li>C:表示前门当前上车人数:"0001",上车1人</li> <li>D:表示前门当前下车人数:"0002",上车2人</li> <li>F:表示前门下车总人数:"0002",下车2人</li> <li>G:表示后门状态。"00":正常,"01":后门出现遮挡,"02":</li> <li>后门遮挡恢复,"03":后门摄像头异常,"04":后门摄像头异常</li> <li>恢复</li> <li>H:表示后门当前上车人数:"0001",上车1人</li> <li>I:表示后门当前上车人数:"0001",上车1人</li> <li>I:表示后门当前上车人数:"0001",上车1人</li> <li>I:表示后门当前上车人数:"0001",上车1人</li> <li>I:表示后门当前上车人数:"0001",上车1人</li> <li>I:表示后门当前上车人数:"0001",上车1人</li> <li>I:表示后门当前下车人数:"0001",下车1人</li> <li>I:表示后门当前下车人数:"0002",下车2人</li> </ul> | 01 00 0002 0001 0002 000<br>1 01 0000 0000 |
|                                                          | $1$ , $\chi$ $\gamma$ $+$ $\chi$ $\gamma$ $\gamma$ $\gamma$ $\gamma$ $\gamma$ $\gamma$ $\gamma$ $\gamma$ $\gamma$ $\gamma$                                                                                                    |                                            |

如果您有其他疑问,请发邮件到我们邮箱<u>info@meitrack.com</u>,我们将竭诚为您服务。